## 保護者ポータル 利用マニュアル

新規作成:2020/10/01

## 目次

| 保護  | 着ポータルサイトの概要                                                                     | 2                                                                                                    |
|-----|---------------------------------------------------------------------------------|----------------------------------------------------------------------------------------------------|
| 1.1 | 動作環境                                                                            | 2                                                                                                    |
| 1.2 | 本システムへのアクセス                                                                     | 2                                                                                                    |
| 各種  | i機能                                                                             | 3                                                                                                    |
| 2.1 | サインイン                                                                           | 3                                                                                                    |
| 2.2 | トップページ                                                                          | 4                                                                                                    |
| 2.3 | 出席状況(日別)                                                                        | 4                                                                                                    |
| 2.4 | 出席状況(科目別)                                                                       | 5                                                                                                    |
| 2.5 | 成績参照                                                                            | 6                                                                                                    |
| 2.6 | 单位修得状況表                                                                         | 7                                                                                                    |
| 2.7 | 修学履歴                                                                            | 7                                                                                                    |
| 2.8 | 時間割                                                                             | 8                                                                                                    |
| 2.9 | サインアウト                                                                          | 9                                                                                                    |
|     | 保護<br>1.1<br>1.2<br>2.1<br>2.2<br>2.3<br>2.4<br>2.5<br>2.6<br>2.7<br>2.8<br>2.9 | 保護者ポータルサイトの概要   1.1 動作環境   1.2 本システムへのアクセス   各種機能   2.1 サインイン   2.2 トップページ   2.3 出席状況(日別)   2.4 出席状況(科目別)   2.5 成績参照   2.6 単位修得状況表   2.7 修学履歴   2.8 時間割   2.9 サインアウト |

1 保護者ポータルサイトの概要

保護者ポータルサイト(以下、本システム)は、ご子女の当該期の授業出席状況や成績、単 位修得状況など、修学情報を参照することができます。お手持ちのパソコンやタブレット、ス マートフォン等で確認することができます。

1.1 動作環境

本システムは以下の環境で動作可能です。対応状況をご確認の上、ご利用ください。

| OS        | 対応ブラウザ                             |
|-----------|------------------------------------|
| Windows10 | Internet Explorer 11、Google Chrome |
| Android   | Google Chrome                      |
| iOS       | Safari、Google Chrome               |

1.2 本システムへのアクセス

本システムへアクセスする場合は、ブラウザを開き、以下の URL より起動します。以下の QR コードでもアクセス可能です。

https://ras3.kanazawa-it.ac.jp/fam/

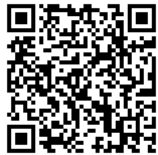

図 1-1 QR コード

## 2 各種機能

本システムで利用できる各サービスについて紹介します。

2.1 サインイン

本システムへアクセスすると、図 2-1 の画面を表示します。ここでユーザ名とパスワー ドを入力し、[サインイン]ボタンをクリックします。

例)ご子女の学籍番号が1234567の場合、保護者ポータルのユーザ名はf1234567になります。パスワードは、先にご案内している利用情報登録時に発行されたパスワードです。

| 《 KIT 金沢工業大学   |                                             |
|----------------|---------------------------------------------|
| 保護者ポータルサイト     |                                             |
| ユーザー名<br>パスワード | パスワードを忘れた場合は、[利用情報の登録サイト]より、再度登録をおこなってください。 |
| サインイン          |                                             |

図 2-1 サインイン画面(PC)

| .11 docomo 4G 10:25                         | •11 docomo 4G 10:36 @ # 85%                             |
|---------------------------------------------|---------------------------------------------------------|
| 閉じる 🔒 ras3.kanazawa-it.ac. 🗚 💍              | 🕯 ras3.kanazawa-it.ac.jp 🖞                              |
| ▲ KIT 金沢工業大学                                | 💲 Pulse Secure                                          |
| 保護者ポータルサイト                                  | 保護者ポータルサイト                                              |
| パスワードを忘れた場合は、(利用情報の登録サイト)より、再度登録をおこなってください。 | パスワードを忘れた場合は、[利用情報の登録サイ<br>ト]より、再度登録をおこなってください。         |
|                                             | ユーザー名                                                   |
| パスワード                                       | パスワード                                                   |
| サインイン                                       | サインイン                                                   |
|                                             |                                                         |
|                                             |                                                         |
|                                             |                                                         |
| < > 🖞 🧭                                     | $\leftrightarrow$ $\rightarrow$ $+$ $	ext{in}$ $	ext{}$ |

図 2-2 サインイン画面(Safari、Google Chrome)

2.2 トップページ

サインインに成功すると最初に表示される画面です(図 2-3)。この画面から、参照する情報の青色のメニューボタンをクリックすると、各情報の照会ページへ移動します。

|                | 金沢工業大学 保護者ポ          | ータルサイト                          | ログアウト |        |
|----------------|----------------------|---------------------------------|-------|--------|
| 学生氏名:工大        | 太郎(1999999 2EL1-999) |                                 |       |        |
|                | 出席状況(日別)             | 今学期の出席・欠席状況です。                  |       |        |
|                | 出席状況(科目別)            | 今学期の科目別出席・欠席回数の集計です。            |       |        |
|                | 成績参照                 | 学期ごとの成績を確認できます。                 |       |        |
|                | 単位修得状況表              | 現在までに修得した単位の一覧です。               |       |        |
|                | 修学履歴                 | 年度・学期ごとの修学クラスや履修科目数、出席率などの一覧です。 |       |        |
|                | 時間割                  | 今学期の時間割です。                      |       |        |
| <u>操作マニュアル</u> |                      |                                 | 🐥 KIT | 金沢工業大学 |

図 2-3 トップページ

2.3 出席状況(日別)

今学期に履修した科目の出席・欠席状況を日別で表示します(図 2-4)。画面左下の[トップ ページへ]をクリックすると、トップページに戻ります(図 2-3)。公認欠席の詳細は、[公認 欠席]をクリックしてください。

| <b>兄(日別)</b> (令和2年度後学期)<br>:工大 太郎(1999999 2EL1-99 | 99)                  |                                                                        |               |
|---------------------------------------------------|----------------------|------------------------------------------------------------------------|---------------|
|                                                   |                      | 空白 = 未登録、 ○ = 出席、 × = 欠席、 公:                                           | = <u>公認欠席</u> |
| 日付                                                | 時限                   | 授業                                                                     | 出欠            |
| 9/30(水)                                           | 1限<br>2限             | 高電圧パルスパワー工学<br>ビジネスコミュニケーション1                                          |               |
| 9/29(火)                                           | 1限<br>3限<br>4限       | 過渡現象論<br>電気磁気学III<br>電気電子計測                                            | 0<br>0<br>0   |
| 9/28(月)                                           | 1限                   | 電気材料                                                                   | 0             |
| 9/25(金)                                           | 1限<br>2限<br>3限<br>4限 | 電気系コンピュータ工学<br>電子回路 II<br>電気数学<br>物性工学(電気工学コース)                        | 0<br>0<br>0   |
| 9/24(木)                                           | 1限<br>2限<br>3限       | プロジェクトデザイン実践(実験)(電気電子)<br>プロジェクトデザイン実践(実験)(電気電子)<br>日本学(日本と日本人)A(後学期秋) | 0<br>0        |

図 2-4 出席状況(日別)

## 2.4 出席状況(科目別)

今学期に履修した科目の出席・欠席状況を一覧表示します(図 2-5)。各科目名をクリック すると、日別の出席状況を表示します(図 2-6)。一覧下中央にある[<< 前の学期へ]をクリ ックすると、現在表示されている学期の前の学期の出席状況を表示し、[後の学期へ >>]を クリックすると、現在表示されている学期の後の学期の出席状況を表示します。画面左下の [トップページへ]をクリックすると、トップページに戻ります(図 2-3)。出席に関する規則 を参照する場合は、[出席について]をクリックしてください。

| <b>況(科目別)</b> (4<br>:工大 太郎 | 玉沢工業大子 保護者ホーダルサイト<br>\$#12年度前学期)<br>(1999999 2EL1-999)<br>●:必修科 | 料目、 空白:;     | 瞿択科目       | 1、他:         | : 他学科科目       |
|----------------------------|-----------------------------------------------------------------|--------------|------------|--------------|---------------|
| 必修<br>科目                   | 科目                                                              | 授業実施<br>済/予定 | 出席率:<br>出席 | = 出席 +<br>欠席 | ·授業実施済<br>出席率 |
| ٠                          | 技術者と社会[木4]                                                      | 15/15        | 15         | 0            | 100%          |
|                            | <u>日本文学の世界[木2]</u>                                              | 12/15        | 12         | 0            | 100%          |
|                            | ビジネスコミュニケーション    [火4]                                           | 15/15        | 15         | 0            | 100%          |
|                            | 基礎生物[木1]                                                        | 15/15        | 15         | 0            | 100%          |
| •                          | <u>プロジェクトデザイン II [火2]</u>                                       | 15/15        | 15         | 0            | 100%          |
| •                          | <u>アカデミックライティング[月2]</u>                                         | 8/8          | 8          | 0            | 100%          |
| •                          | 電気回路Ⅲ[月3]                                                       | 15/15        | 15         | 0            | 100%          |
| •                          | <u>電気磁気学Ⅱ[水3]</u>                                               | 15/15        | 15         | 0            | 100%          |
| •                          | <u>電子回路   [火1.金3]</u>                                           | 7/30         | 7          | 0            | 100%          |
| •                          | <u>電気系プログラミング演習[金1,金2]</u>                                      | 30/30        | 30         | 0            | 100%          |
| •                          | <u>電子工学[水2]</u>                                                 | 15/15        | 15         | 0            | 100%          |
| <u> </u>                   | <u>&lt;&lt; 前の学期へ</u> 後の学期へ >>                                  |              |            | <u>出席</u>    | <u>11007</u>  |

図 2-5 出席状況(科目別)一覧

科目ごとの日別の出席状況です(図 2-6)。[閉じる]ボタンもしくは、右上の[×]ボタンで 画面を閉じます。

| 席状況  |            |     |         |           |          |              |      |
|------|------------|-----|---------|-----------|----------|--------------|------|
|      |            |     |         | 空白 =      | 未登録、 〇   | = 出席、 × = 欠席 | 、公=公 |
| 相名   |            |     |         | アカデミックライラ | -<br>イング |              |      |
| 必修科目 |            |     | •       | 授業実施予定回数  | ά        |              | 8    |
| 単位数  |            |     | 1       | 授業実施済回数   |          |              | 8    |
|      |            | I   |         | 出席率(%)    |          |              | 100  |
|      |            |     |         | 山庄同志      | 出席       |              | 8    |
|      |            |     |         | 山席回致      | 公欠       |              | 0    |
|      |            |     |         | 欠席回数      |          |              | 0    |
|      |            |     |         |           |          |              |      |
| 第1回  | 06/04 2限 〇 | 第4回 | 06/22 2 | 2限 〇      | 第7回      | 07/13 2限 〇   |      |
| 第2回  | 06/08 2限 〇 | 第5回 | 06/29 2 | 2限 〇      | 第8回      | 07/20 2限〇    |      |
| ///  | 06/15 28 0 | 第6回 | 07/06 1 |           |          |              |      |

閉じる

図 2-6 出席状況(科目別)詳細

2.5 成績参照

学期に履修した科目の成績を表示します(図 2-7)。総合評価点数と標語の対応及び合格・ 不合格については、[成績評価について]をクリックしてください。一覧下中央にある[<< 前 の学期へ]をクリックすると、現在表示されている学期の前の学期の科目別成績を表示し、 [後の学期へ >>]をクリックすると、現在表示されている学期の後の学期の科目別成績を表 示します。画面左下の[トップページへ]をクリックすると、トップページに戻ります(図 2-3)。

|                                          | 1 Г |      |                   |                            |
|------------------------------------------|-----|------|-------------------|----------------------------|
|                                          |     |      |                   |                            |
| 工大 太郎 (1999999 2EL1-999)                 |     |      |                   | (쇼 - /쇼 ※ 조기 조기 🗆          |
| ●·<br>11日々                               | 北北部 | 空口・速 | 51/74日、<br>表示/Jan | 1世・1世子科科日                  |
|                                          | 必过き | 単位   | а <del>т</del> 1щ | 0/0                        |
| アカナミックフィナイアク                             |     | 2    | о<br>С            | 0/ 0                       |
| 电入口泊 …                                   |     | 2    | с<br>С            | 15/15                      |
| 电风和风子 II<br>委之同致 I                       |     | 4    | о<br>с            | 20/20                      |
| 电丁巴昭   一番点 ジンガ (2000)                    | •   | 4    | 0                 | 30/30                      |
|                                          |     | 2    | с<br>С            | 15/15                      |
|                                          |     | 2    | с<br>С            | 15/15                      |
|                                          | •   | 2    | с<br>С            | 15/15                      |
| ドジネスコミュニケーションⅡ                           |     | 2    | S                 | 15/15                      |
| 「 ニー ニー ニー ニー ニー ニー ニー 二 二 二 二 二 二 二 二 二 |     | 2    | 5                 | 15/15                      |
| 空心 エ //><br>プロジェクトデザイン                   |     | 2    | S                 | 15/15                      |
|                                          | -   | - 1  |                   | 7/7                        |
| 生涯学習特別講義 (  o T プログラミング入門)               |     | 1    |                   | 7/7                        |
| <u>&lt;&lt; 前の学期へ</u><br>ジへ              |     |      | 成經                | 評価について<br><b>&amp; KIT</b> |

図 2-7 成績参照

現在までに修得した単位集計を表示します(図 2-8)。画面左下の[トップページへ]をクリ ックすると、トップページに戻ります(図 2-3)。[卒業要件]とは、卒業するために必要な最 低単位数等の要件を、[進級条件]は、学年毎の進級条件、[履修条件]は、指定科目を履修す る際の条件を示します。詳細は、各項目をクリックしてください。

|          | 科日群              | 最低  |    | 修得単位 |    | 課程 |
|----------|------------------|-----|----|------|----|----|
|          | १न म धर          | 単位  | 必修 | 選択   | 合計 | 共通 |
| 修学基礎     |                  | 6   | 6  | •    | 6  |    |
| 人文社会科学・外 | 国語               | 10  | 0  | 4    | 4  | 0  |
| 生涯スポーツ   |                  | 2   | 2  |      | 2  | •  |
| 人間と自然    |                  | •   | -  | -    | -  | -  |
| 生涯学習     |                  | -   | •  | 4    | 4  | 4  |
| 英語       |                  | 8   | •  | 6    | 6  | 0  |
| 数理基礎     |                  | 16  | 12 | 2    | 14 | 0  |
| 基礎実技     |                  | 8   | 6  | 2    | 8  | 0  |
| 古門       | (所属学科)           | 59  | 27 | 0    | 27 | 0  |
| 41       | (所属学科以外)         | -   | -  | 0    | 0  | 0  |
| 専門プロジェクト |                  | 9   | 0  | -    | 0  | -  |
| 課程共通     |                  | 6   | -  | -    | -  | 4  |
| 合計       |                  | 124 | 53 | 18   | 71 | -  |
|          | /L / - A L + H / |     |    | 0    | 0  |    |

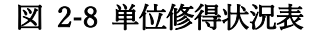

2.7 修学履歴

年度・学期ごとの修学クラスや履修科目数、出席率、修得単位数、GPA を表示します(図 2-9)。成績評価と GPA の算出方法等は、[GPA ポイント]をクリックしてください。なお、 画面左下の[トップページへ]をクリックすると、トップページに戻ります(図 2-3)。

|                |    |                  | 金         | 沢工業大学 保  | 護者ポータル | サイト   |                |
|----------------|----|------------------|-----------|----------|--------|-------|----------------|
| 修学履歴           |    |                  |           |          |        |       |                |
| 学生氏名:工大        | 太郎 | (1999999 2EL1-99 | 9)        |          |        |       |                |
|                | 期  | 年度・期             | 修学クラス     | 履修科目数    | 出席率(%) | 修得単位数 | GPA(学科平均)      |
|                | 01 | 19・前             | 1EL1      | 10       | 100    | 21    | 4.00(2.62)     |
|                | 02 | 19・後             | 1EL1      | 11       | 100    | 24    | 4.00(2.26)     |
|                | 03 | 20・前             | 2EL1      | 11       | 100    | 26    | 4.00(2.54)     |
|                | 04 | 20・後             | 2EL1      | 14       | 100    | -     | -              |
|                |    |                  | 修得単       | 位数       |        | 71    | 4.00(2.64)     |
|                |    |                  | 履修条件・卒業要件 | に含めない単位数 |        | 0     |                |
|                |    |                  |           |          |        |       | <u>GPAポイント</u> |
| <u>トップページへ</u> |    |                  |           |          |        |       | 🙏 KIT          |

図 2-9 修学履歴

2.8 時間割

今学期の時間割を表示します。過去の学期の時間割も参照できます(図 2-10)。画面の下中 央にある[<< 前の学期へ]をクリックすると、現在表示されている学期の前の学期の時間割 を表示し、[後の学期へ >>]をクリックすると、現在表示されている学期の後の学期の時間 割を表示します。集中講義は、別途指定する日や、夏期休暇などの長期休暇中に実施する科 目となります。[授業時間]をクリックすると、各時限の授業時間を確認できます。画面左下 の[トップページへ]をクリックすると、トップページに戻ります(図 2-3)。

|                        |                                             | 金沢工業大              | 学 保護者ポータル          | サイト                                              |                   |
|------------------------|---------------------------------------------|--------------------|--------------------|--------------------------------------------------|-------------------|
| <b>間割</b> (令和<br>E氏名:エ | 1 <b>2年度後学期)</b><br>E大 太郎(1999999 2EL1-999) |                    |                    |                                                  |                   |
|                        | 月                                           | 火                  | 水                  | 木                                                | <u>授業時間</u><br>金  |
| 1                      | 電気材料                                        | 過渡現象論              | 高電圧パルスパワー工学        | プロジェクトデザイン実践<br>(実験)(電気電子)                       | 電気系コンピュータ工学       |
| 2                      | 2                                           |                    | ビジネスコミュニケーショ<br>ン1 | プロジェクトデザイン実践<br>(実験)(電気電子)                       | 電子回路Ⅱ             |
| 3                      | 3                                           | 電気磁気学III           |                    | 日本学(日本と日本人)A<br>(後学期秋)<br>日本学(日本と日本人)B<br>(後学期冬) | 電気数学              |
| 4                      | 1                                           | 電気電子計測             |                    |                                                  | 物性工学(電気工学コー<br>ス) |
|                        | 集中講義                                        | 人間と自然セミナーII        |                    |                                                  |                   |
|                        |                                             | <u>&lt;&lt; 前(</u> | <u>の学期へ</u>        |                                                  |                   |
| プページ                   | 2~                                          |                    |                    |                                                  | 🙏 KIT   金沢コ       |

図 2-10 時間割

2.9 サインアウト

保護者ポータルを閉じる場合は、トップページ(図 2-11)の右上にある[ログアウト]をクリ ックします。

|                                  | 金沢工業大学 保護者ポータルサイト |                                 | 7 ▶ |
|----------------------------------|-------------------|---------------------------------|-----|
| 学生氏名:工大 太郎(1999999 2EL1-999)     |                   |                                 |     |
|                                  | 出席状況(日別)          | 今学期の出席・欠席状況です。                  |     |
|                                  | 出席状況(科目別)         | 今学期の科目別出席・欠席回数の集計です。            |     |
|                                  | 成績参照              | 学期ごとの成績を確認できます。                 |     |
|                                  | 単位修得状況表           | 現在までに修得した単位の一覧です。               |     |
|                                  | 修学履歴              | 年度・学期ごとの修学クラスや履修科目数、出席率などの一覧です。 |     |
|                                  | 時間割               | 今学期の時間割です。                      |     |
| <u>操作マニュアル</u><br>▲ KIT   金沢工業大学 |                   |                                 |     |

図 2-11 トップページ (再掲)